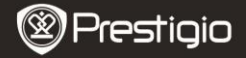

Quick Start Guide Prestigio MultiPad PMP3384B

#### 1. Zawartość opakowania

- 1. MultiPad Prestigio
- 3. Futerał
- 5. Instrukcja szybkiego uruchomienia
- 7. Informacja prawna i na temat bezpieczeństwa

#### 2. Przegląd urządzenia

- 2. Zasilacz sieciowy
- 4. Kabel USB
- 6. Karta gwarancyjna

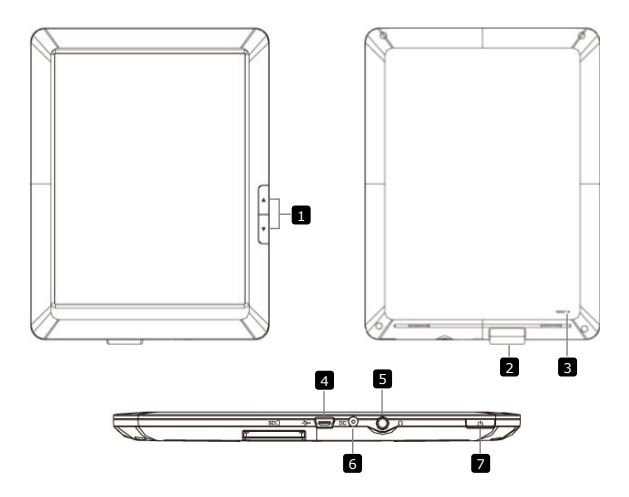

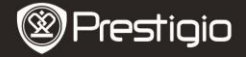

| 1 | Przycisk przewijania | Przejdź                                                     | do            | poprzedniej/następnej    | strony    | w     | trybie   |  |
|---|----------------------|-------------------------------------------------------------|---------------|--------------------------|-----------|-------|----------|--|
|   | stron                | wyświetl                                                    | ania k        | siążki.                  |           |       |          |  |
|   |                      | Naciśnij i przytrzymaj przycisk poprzedniej strony, aby     |               |                          |           |       |          |  |
|   |                      | przejść (                                                   | do str        | ony głównej. Naciśnij i  | przytrzyn | naj p | orzycisk |  |
|   |                      | następnej strony, aby przejść do strony poprzedniej strony. |               |                          |           |       |          |  |
| 2 | Port kart SD         | Port kart                                                   | SD            |                          |           |       |          |  |
| 3 | Przycisk Reset       | Przywrad                                                    | anie u        | ustawień początkowych u  | rządzenia |       |          |  |
| 4 | Port Mini USB        | Złącze U                                                    | SB            |                          |           |       |          |  |
| 5 | Wyjście słuchawkowe  | Wyjście                                                     | słucha        | wkowe                    |           |       |          |  |
| 6 | Port zasilacza       | Zasilanie                                                   | urzą          | Izenia                   |           |       |          |  |
| 7 | Włącznik/wyłącznik   | Włącznik<br>urządzer                                        | /wyłą<br>nia; | cznik urządzenia; Wstrzy | manie/akt | :ywao | cja      |  |

#### 3. Ładowanie urządzenia

W celu naładowania urządzenia umieść wtyczkę zasilacza w porcie zasilacza i
podłącz zasilacz do zewnętrznego źródła zasilania. Standardowy czas ładowania
urządzenia wynosi ok 5 godzin, do pełnego naładowania baterii. Korzystanie z
urządzenia podczas procesu ładowania może wydłużyć przewidywany czas
ładowania.

### 4. Włączanie/wyłączanie urządzenia

- W celu włączenia urządzenia naciśnij i przytrzymaj przycisk zasilania. Menu główne pojawi się automatycznie po ekranie powitalnym.
- W celu wstrzymania pracy urządzenia naciśnij przycisk zasilania. Wznów pracę urządzenia poprzez naciśnięcie przycisku zasilania.
- W celu wyłączenia urządzenia/przejścia do trybu uśpienia naciśnij i przytrzymaj przycisk zasilania, a następnie wybierz żądną opcję.

## 5. Instalowanie karty pamięci

- Urządzenie współpracuje z kartami SD/SDHC.
- W celu zainstalowania karty Micro SD, umieść kartę w porcie kart w tylnej części urządzenia.
- W celu usunięcia karty, delikatnie naciśnij krawędź karty, aby zwolnić blokadę i wyjąć kartę z gniazda.
- W celu przeglądania dostępnych na karcie plików wybierz opcję przeglądania kart SD.

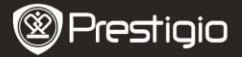

Quick Start Guide Prestigio MultiPad PMP3384B

- Podłączyć urządzenie do komputera/notebooka przy pomocy kabla USB.
- Wybrać treści, jakie mają zostać przesłane z komputera/notebooka.
- Przeciągnąć treści z komputera/notebooka do urządzenia.
- Proszę nie odłączać kabla USB w czasie ładowania. Może to spowodować nieprawidłowe działanie urządzenia i plików.
- Kliknąć lewym przyciskiem myszy na Sw w celu bezpiecznego odłączenia urządzenia i komputera/notebooka.

# 7∎ Podłączanie Wi-Fi

- Wybrać ikonę Settings, aby uzyskać dostęp do listy opcii. Wybrać Wireless & networks.
- Jeśli sieć Wi-Fi jest wyłączona, uderzyć lekko palcem w i i przełączyć urządzenie na K. Następnie wybrać Wi-Fi settings.
- Urządzenie wyszuka dostępne sieci Wi-Fi i wyświetli je w dolnej części ekranu.
- Uderzyć lekko palcem w sieć, z którą urządzenie ma się połączyć. Następnie uderzyć lekko palcem w polu
  hasła sieci bezprzewodowej, aby pojawila się wirtualna klawiatura. Wpisać żądane informacje dotyczące
  sieci, uderzyć lekko palcem w Done, a następnie w Connect.
- Urządzenie podejmie teraz próbę nawiązania połączenia z punktem dostępu Wi-Fi z wprowadzonymi parametrami siecinwymi. Po podłączeniu do sieci Wi-Fi na pasku stanu po prawej stronie ekranu Home pojawi się ikona .

# 8. Automatyczna aktualizacja

- Gdy pojawi się nowa wersja systemu, wyświetlone zostanie okno dialogowe z aktualizacją systemu.
- Kliknąć "download", by pobrać nowy pakiet oprogramowania sprzętowego (procedura ta jest długotrwała, proszę zachować cierpliwość)
- Po zakończeniu pobierania nowego pakietu oprogramowania sprzętowego kliknąć "installation", aby zaktualizować swoje oprogramowanie.
  - Uwaga:
- W czasie automatycznych aktualizacji do urządzenia zawsze podłączona powinna być ładowarka, aby uniknąć przerwy w zasilaniu, a co za tvm idzie przerwania procesu aktualizacii.
- Nowy pakiet oprogramowania sprzętowego należy pobrać w dobrym środowisku sieciowym WI-FI.
- W czasie aktualizacji niektóre dane użytkownika mogą zostać stracone (zainstalowane aplikacje, rejestry połączeń, itp.). Przed przystąpieniem do aktualizacji wykonać kopię zapasową ważnych plików.

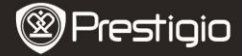

Quick Start Guide Prestigio MultiPad PMP3384B

# Specyfikacja techniczna

ΕN

| Procesor             | High performance ARM Cortex A8 at 1GHz                                                                                     |
|----------------------|----------------------------------------------------------------------------------------------------|
| Pamięć RAM           | 512MB DDR3                                                                                                    |
| System               | Android 2.3 (Gingerbread)                                                                                                  |
| operacyjny           |                                                                                                    |
| Wyświetlacz          | 8.4" TFT LCD, Resistive dual touch                                                                                         |
| Rozdzielczoś<br>ć    | 800 x 600 pikseli                                                                                                    |
| Pojemność<br>pamięci | Pamięć typu flash 4 GB (do dyspozycji użytkownika 2,8 GB), gniazdo kart pamięci obsługuje karty SDHC o pojemności do 32 GB |
| Interfejsy           | USB 2.0, SD (zgodna z SDHC), USB host                                                                                      |
| Komunikacja          | Wi-Fi (802.11 b/g/n)                                                                                                    |
| Format audio         | MP3/WAV/OGG/FLAC/APE/AAC/WMA                                                                                               |
| Format wideo         | AVI/3GP/MP4/RM/RMVB/FLV/MKV/MOV/VOB/WMV/DAT                                                                                |
|                      | JPEG: od 96*32 pikseli do 8000*8000 pikseli; BMP; GIF                                                                      |
| Format zdjęć         | (Statyczny); PNG                                                                                                    |
| Akumulator           | Akumulator litowo-polimerowy 4000 mAh                                                                                      |
| Wymiary              | 212.8x161.4x11 (mm)                                                                                                    |
| Ciężar               | 500 g                                                                                                    |
|                      |                                                                                                    |

Wyłączenie odpowiedzialności

Ponieważ produkty Prestigio są stale aktualizowane i udoskonalane, oprogramowanie urządzenia może mieć nieco zmieniony wygląd lub funkcje inne niż pokazano w instrukcji szybkiego uruchomienia.